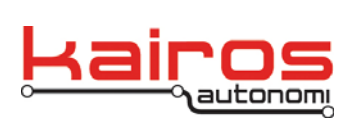

Kairos Autonomi 498 W. 8360 S. Sandy, Utah 84070 801-255-2950 (office) 801-907-7870 (fax) www.kairosautonomi.com

## Shepherd Configuration – Tele•Op Controller

The Pronto4 systems are capable of supporting a small set of Tele-op controllers. This document provides the procedure to switch from one supported controller to a different controller.

The primary options are:

- Gamepad supports a Logitech F310 Gamepad
- Steering supports a Logitech G27 Racing Wheel
- Manual supports a customized configuration
  - 1. In Shepherd, on the "Configuration" tab and "I/O" sub-tab, use the scroll buttons to select the appropriate "Joystick Mapping Select" option. The option will appear in black text on a white background.
  - 2. With the appropriate option still selected, click the option to set it. Verify the

| Robolic Assets   |                     |                           | Azzet View                  |                           |                        |       | Configuration    |     |                     |
|------------------|---------------------|---------------------------|-----------------------------|---------------------------|------------------------|-------|------------------|-----|---------------------|
| System           | r                   | Co                        | munications                 | 12                        | 1/0                    |       | Drive By Wee Log | • ) | Sensors and Imaging |
| Stick Connection | Inesting Managing S | about The Country         | -                           |                           | ShawfVa                | -     | Related Formula  |     |                     |
| n Tuberase       | Shared Varial       | ie Dintal Fuente          | n ShawdVarial               | Ne Dintal Function        | Steering A. (uteer)    |       | @C450+170H_450   |     |                     |
|                  | Q an install        | -                         | 16 pp_button17              | -                         | Throttle B. (throttle) | • 0.5 | 21000            |     |                     |
|                  | 1 Joy_button2       | • Fide                    | 17 sy_button10              | · Elen                    | Brake C (brake)        |       | 2100             |     |                     |
|                  | 2 joy_button3       | • 244                     | 18 pp_button19              | - EAA - 188               | Outch D Ry_ckatch      |       | 0920.25201       |     |                     |
|                  | 3 pog_bulton4       | • Pate -                  | A 19 py_bullon20            | - Date - El (             | E                      | -     |                  |     |                     |
|                  | 4 joy_button5       | • Date                    | 20 py_button21              | -                         | 3 1                    | -     |                  |     |                     |
|                  | 5 joy_button6       | · Pate                    | O 21 joy_button22           | - 11a - 1                 | 0                      | -     |                  |     |                     |
|                  | 6 joy_button7       | • Patre                   | 22 py_button23              | - D                       | A H                    |       |                  |     |                     |
|                  | 7. joy_button8      | · Pare ·                  | 23 joy_button24             |                           | 1                      |       |                  |     |                     |
|                  | B joy_button3       | Putte                     | 24 py_button25              | ·                         | 3 2                    | -     |                  |     |                     |
|                  | 9 joy_button10      | · Pate :                  | 0 70 joy_button26           | • Date                    |                        |       |                  |     |                     |
|                  | 10 joy_button11     | · Patre                   | 2% py_button27              | • Date = 6                | 3 4                    | -     |                  |     |                     |
|                  | 11 joy_button12     | • Date                    | 27: joy_button28            | • 1.1e                    | 3                      |       |                  |     |                     |
|                  | 12 joy_button13     | <ul> <li>Pube</li> </ul>  | 2t joy_button29             | <ul> <li>Puter</li> </ul> |                        |       |                  |     |                     |
|                  | 13 joy_button14     | <ul> <li>Pube</li> </ul>  | <sup>31:</sup> joy_button30 | Pube 🚍                    |                        |       |                  |     |                     |
|                  | 14 joy_button15     | <ul> <li>Pulse</li> </ul> | <sup>32</sup> joy_button31  | 💌 Putre 💳 🍋               |                        |       |                  |     |                     |
|                  | 15 joy_button16     | <ul> <li>Pulse</li> </ul> | <sup>33</sup> joy_button32  | 💌 Pulse 🔚 🍋               | 2                      |       |                  |     |                     |
|                  |                     |                           |                             |                           |                        |       |                  |     |                     |

option appears with white text on a blue background.

- 3. In Shepherd, on the "Configuration" tab and "Drive By Wire Logic" sub-tab, in the "SharedLink DriveByWire Configuration" area, use the scroll buttons to select the appropriate "SV Mapping Select" option. The option will appear in black text on a white background.
- 4. With the appropriate option still selected, click the option to set it. Verify the option appears with white text on a blue background.

Company Confidential © 2013, Kairos Autonomi® Scalable Autonomy™ Shepherd Configuration – Tele-op Controller v.01.00.01 Page 1 of 2 2014-06-04 / 15:17 Shepherd Config - Tele-op Controller 01\_00\_00\_01.doc

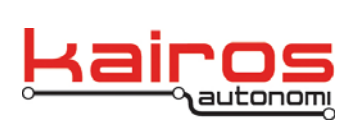

Kairos Autonomi 498 W. 8360 S. Sandy, Utah 84070 801-255-2950 (office) 801-907-7870 (fax) www.kairosautonomi.com

- 5. In Shepherd, on the "Configuration" tab and "Drive By Wire Logic" sub-tab, in the "JAUS DriveByWire Configuration" area, use the scroll buttons to select the appropriate "SV Mapping Select" option. The option will appear in black text on a white background.
- 6. With the appropriate option still selected, click the option to set it. Verify the option appears with white text on a blue background.

| Image: Set Description     Unit Set Description     Unit Set Description       91 deget data     91 deget data     91 deget data     91 deget data       92 deget data     91 deget data     91 deget data     91 deget data       92 deget data     91 deget data     91 deget data     91 deget data       92 deget data     91 deget data     91 deget data     91 deget data       92 deget data     91 deget data     91 deget data     91 deget data       92 deget data     91 deget data     91 deget data     91 deget data       92 deget data     91 deget data     91 deget data     91 deget data       92 deget data     91 deget data     91 deget data     91 deget data       92 deget data     91 deget data     91 deget data     91 deget data       92 deget data     91 deget data     91 deget data     91 deget data       92 deget data     91 deget data     91 deget data     91 deget data       92 deget data     91 deget data     91 deget data     91 deget data       92 deget data     91 deget data     91 deget data     91 deget data       92 deget data     91 deget data     91 deget data     91 deget data       92 degat data     91 deget data     91 deget data     91 deget data       92 degat data     91 deget data     91 deget da                                                                                                    | Debute Assets                                                                                                    |                                                                                                    | Annet Man                                                                                                    |                                | Destauration       |
|----------------------------------------------------------------------------------------------------|----------------------------------------------------------------------------------------------------|----------------------------------------------------------------------------------------------------|----------------------------------------------------------------------------------------------------|--------------------------------|--------------------|
| Syme     Conversion     O     Dev thy the logic     Seem and large       90 More Start     100 Mill Developing Conjugator     90 Mill Developing Conjugator     90 Mill Developing Co | PICODOC ALLERS                                                                                                    |                                                                                                    | ALL ALL ALL ALL ALL ALL ALL ALL ALL ALL                                                                                                    |                                | Longuisson         |
|                                                                                                    | Synthesis<br>Synthesis<br>Synthe | Communication  Communication  Communication  Communication  Set Down  Data  Provide  Communication  Communication  Communicati | ID     ID     ID | Drive By Was Logic<br>genetics | Series and heaging |

7. Close Shepherd. Do NOT use KillBeWise or Kill SV.

## NOTE

Failure to close Shepherd, or using KillBeWise or Kill SV prior to closing Shepherd, will result in the Tele-op Controller setting modifications not being saved.

8. In djBasis, on the "Launch Executable" tab, single-click on the "Shepherd" entry, then click the "Execute" button (center of the window below the executables table). This will restart Shepherd with the new settings.

Company Confidential © 2013, Kairos Autonomi® Scalable Autonomy™ Shepherd Configuration – Tele-op Controller v.01.00.01 Page 2 of 2 2014-06-04 / 15:17 Shepherd Config - Tele-op Controller 01\_00\_00\_01.doc